<section-header><section-header>

#### Document sheet

AUTHOR: Daniel Cabeza Sánchez DOCUMENT NAME: EvalCOMIX FLOASS: Guía de instalación y configuración START DATE: 24/11/2023

# • Version control

VERSION: 01 DESCRIPTION OF CHANGES: Initial version

# Table of contents

| Introduction               | 1 |
|----------------------------|---|
| 1. EvalCOMIX-FLOASS Server | 2 |
| 1.1 System requirements    | 2 |
| 1.2 Installation           | 3 |
| 1.3 Configuration          | 6 |
| 1.4 Upgrading              | 8 |
| 2. EvalCOMIX-FLOASS_MD     | 9 |
| 2.1 Installation           | 9 |
| 2.2 Configuration          | 9 |

# Introduction

This document presents the installation and configuration guide for EvalCOMIX-FLOASS Server 4.3 and the Moodle plugin EvalCOMIX-FLOASS\_MD 4.4

## **1.1 System requirements**

- PHP 7.2.5 or later.
  - PHP extensions: curl, simplexml, libxml, tokenizer, session, ctype, iconv.
- PostgreSQL 8+ o MySQL 5+.
- A web server for PHP version (Apache 2 is strongly recommended).

#### **1.2. Installation**

- **1.** Download the latest version of EvalCOMIX-FLOASS Server 4.3 from the EvalCOMIX-FLOASS official website.
- **2.** Unzip the file evalcomix\_server-4.3.x.zip.
- **3.** Copy the content of evalcomixserver43x directory into your web server document directory.
- **4.** Make sure that the web server can write in: -./evalcomixserver43x/client/temp.
- **5.** Create a new, empty database (PostgreSql or MySQL) with UTF-8 codification and a password-protected user with the appropriate permissions for the newly-created database.
- **6.** Go to the URL for your EvalCOMIX-FLOASS Server in a browser to start the installation wizard.
- **7.** Select the language in which you want to run the installation and click Next. You can choose between Spanish and English.

| ExalCOMIX<br>FLOASS |                                                                              | English - |
|---------------------|------------------------------------------------------------------------------|-----------|
| Installation        | Select the installation slanguage<br>English v                               |           |
|                     | Developed by Cádiz University - SEJ509 EVALfor Group and Ansaner Desarrollos |           |

**8.** Enter the connection data of the previously created database: driver, host, name, username and password; and press Next.

| ExolCOMIX    |                                                                              | English 👻 |
|--------------|------------------------------------------------------------------------------|-----------|
| FLOASS       |                                                                              |           |
| Installation |                                                                              |           |
| Database     |                                                                              |           |
|              | Choose database driver                                                       |           |
|              | Choose database driver 🗸                                                     |           |
|              | Database host                                                                |           |
|              | Database host                                                                |           |
|              | Database user                                                                |           |
|              | Database user                                                                |           |
|              | Database password                                                            |           |
|              | Database password                                                            |           |
|              | Database name                                                                |           |
|              | Database name                                                                |           |
|              | Next                                                                         |           |
|              | Developed by Cádiz University - SEJ509 EVALfor Group and Ansaner Desarrolice |           |

**9.** A check will be run to make sure that the system meets the minimum requirements. If so, press Next.

|                   |                                                                               |    | English - |
|-------------------|-------------------------------------------------------------------------------|----|-----------|
| EXalCOMIX         |                                                                               |    |           |
|                   |                                                                               |    |           |
| Installation      |                                                                               |    |           |
| Check Environment |                                                                               |    |           |
|                   | Directory write permissions in /client/temp                                   | ОК |           |
|                   | PHP 7.2.5 or higher                                                           | ОК |           |
|                   | PHP - curl                                                                    | ОК |           |
|                   | PHP - simplexml                                                               | OK |           |
|                   | PHP - libxml                                                                  | OK |           |
|                   | PHP - tokenizer                                                               | OK |           |
|                   | PHP - session                                                                 | OK |           |
|                   | PHP - ctype                                                                   | OK |           |
|                   | PHP - iconv                                                                   | OK |           |
|                   | Next                                                                          |    |           |
|                   |                                                                               |    |           |
|                   | Developed by Cádiz University - SEJ509 EVAL for Group and Ansaner Desarrollos |    |           |

**10.** If the ./evalcomixserver43x/configuration directory is writable by the server, the ./evalcomixserver43x/configuration/conf.php file will be created automatically. If it is not writable, the content of conf.php will be displayed on the screen and you will be asked to create the file in ./evalcomixserver43x/configuration with said content.

**11.** The database tables will be created automatically. Press Next.

| ExalCOMIX<br>L O A S S                  | English 👻 |
|-----------------------------------------|-----------|
| Installation                            |           |
| Database                                |           |
| PLANTILLA Table created successfully    |           |
| MIXTOPLA Table created successfully     |           |
| DIMEN Table created successfully        |           |
| SUBDIMENSION Table created successfully |           |
|                                         |           |

**12.** Enter the admin user data: password, first name and last name. Click Save.

|                            |                                                                                           | Castellano - |
|----------------------------|-------------------------------------------------------------------------------------------|--------------|
| ExalCOMIX                  |                                                                                           |              |
|                            |                                                                                           |              |
| Instalación                |                                                                                           |              |
| Creación del usuario Admin |                                                                                           |              |
|                            | Nombre de usuario                                                                         |              |
|                            | admin                                                                                     |              |
|                            | Contraseña                                                                                |              |
|                            | •••••                                                                                     |              |
|                            | Revelar contraseña                                                                        |              |
|                            | Nombre                                                                                    |              |
|                            | Nombre                                                                                    |              |
|                            | Analizine                                                                                 |              |
|                            | Apellidos                                                                                 |              |
|                            | Clauridur                                                                                 |              |
|                            | Desarrollado por Universidad de Cadiz - Grupo EVALfor SEJ509 y <u>Ánsaner Desarrollos</u> |              |

# **13.** The "User created successfully" message will be displayed.

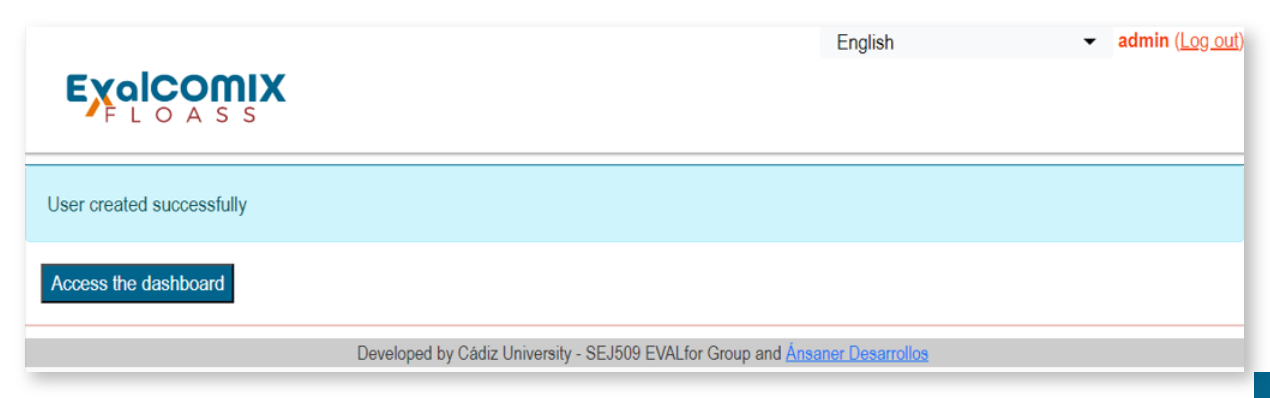

# 1.3. Configuration

Once EvalCOMIX-FLOASS Server has been installed, the next step is to register the Moodle instance(s) that will have permission to consume its API resources. To do so:

**1.** Access the EvalCOMIX-FLOASS Server URL and click the Log in link.

|                                    | English |  | ( <u>Log in</u> ) |
|------------------------------------|---------|--|-------------------|
|                                    |         |  |                   |
|                                    |         |  |                   |
|                                    |         |  |                   |
|                                    |         |  |                   |
|                                    |         |  |                   |
|                                    |         |  |                   |
| Lfor Group and <u>Ansaner Desa</u> | rrollos |  |                   |

**2.** Enter the username and password.

| ExalCOMIX<br>FLOASS |                                                                           | English     |
|---------------------|---------------------------------------------------------------------------|-------------|
| Log in              |                                                                           |             |
|                     | Username<br>admin                                                         |             |
|                     | Password                                                                  |             |
|                     | Log in                                                                    |             |
|                     | Developed by Cádiz University - SEJ509 EVALfor Group and <u>Ánsaner E</u> | Desarrollos |

**3.** Choose the "LMS Allowed" option.

| ExalCOMIX<br>FLOASS              |                                                   |
|----------------------------------|---------------------------------------------------|
| Dashboard                        |                                                   |
| Administration                   | EvalCOMIX-FLOASS Server is successfully installed |
| LMS allowed<br>Change password   |                                                   |
| About EvalCOMIX-FLOASS<br>Server |                                                   |

4. Press "Add LMS".

#### ExalCOMIX FLOASS

| Dashboard > LMS allowed |                                                                                                    |
|-------------------------|----------------------------------------------------------------------------------------------------|
| Administration          | LMS allowed                                                                                           |
| LMS allowed             | LMS is the acronym for Learning Management System. Moodle is an example of LMS. From this section you |
| Change password         | can manage which set of LMS can use the EvalCOMIX-FLOASS Server API                                   |
| About EvalCOMIX-FLOASS  |                                                                                                    |
| Server                  | Add LMS                                                                                               |
|                         | Nombre Description LMS base URL Token                                                                 |

**5.** Enter the data:

Name, Description, LMS baseURL, and check Enabled and press Save.

The Token which is generated will be required to configure the EvalCOMIX-FLOASS integration plugin in Moodle.

| Nombre Nombre Description LMS base URL https://moodle.lms.com If the LMS is a Moodle platform, enter the value of \$CFG-wwwroot defined in config php Token | Nombre Nombre                                                                             |
|----------------------------------------------------------------------------------------------------|-------------------------------------------------------------------------------------------|
| Nombre Description LMS base URL https://moodfe.lms.com If the LMS is a Moodle platform, enter the value of \$CFG->wwwroot defined in config php Token       | Nombre                                                                                    |
| Description LMS base URL https://moodle.lms.com If the LMS is a Moodle platform, enter the value of \$CFG>wwwroot defined in config php Token               |                                                                                           |
| LMS base URL<br>https://moodle.lms.com<br>If the LMS is a Moodle platform, enter the value of \$CFG->wwwroot defined in config.php<br>Token                 | Description                                                                               |
| EMS base URL https://moodle.tms.com If the LMS is a Moodle platform, enter the value of \$CFG->wwwroot defined in config.php Token                          |                                                                                           |
| LMS base URL<br>https://moodle.ims.com<br>If the LMS is a Moodle platform, enter the value of \$CFG->www.root defined in config.php<br>Token                | A                                                                                         |
| https://moodle.lms.com<br>If the LMS is a Moodle platform, enter the value of \$CFG->wwwroot defined in config.php<br>Token                                 | LMS base URL                                                                              |
| If the LMS is a Moodle platform, enter the value of \$CFG->wwwroot defined in config php<br>Token                                                           | https://moodle.lms.com                                                                    |
| Token                                                                                                    | If the LMS is a Moodle platform, enter the value of \$CFG->www.root defined in config.php |
|                                                                                                    | Token                                                                                     |
| 01473bad8507b4e085f483f297797665e07b06a50d8d0c40ff4a3a5532e4cb84                                                                                            | 01473bad8507b4e085f483f297797665e07b06a50d8d0c40ff4a3a5532e4cb84                          |
| E-shed                                                                                                    | Freehad                                                                                   |
| 01473bad8507b4e085l483l297797685e07b06a50d8d0c40ff4a3a5532e4cb84                                                                                            | Token<br>01473bad8507b4e0854483t2977976665e07b08a50d8d0c40ff4a3a5532e4cb84                |
| Enabled                                                                                                    | Enabled                                                                                   |

#### 1.4 Upgrading

Before upgrading, backup data:

- Source code of EvalCOMIX-FLOASS Server.
- Database.

We recommend that you test the upgrade first on a COPY of your production site, to make sure it works as expected.

- **1.** Move your old EvalCOMIX-FLOASS Server software program files to another location. Do NOT copy new files over the old files.
- **2.** Unzip or unpack the upgrade file so that all the new EvalCOMIX-FLOASS Server software program files are in the location where the old files used to be on the server.
- **3.** Go to the URL for your EvalCOMIX-FLOASS Server in a browser. The wizard will ask you for the database connection data. Those should be the same as for the previous version of EvalCOMIX-FLOASS Server. EvalCOMIX-FLOASS Server will tune the database if the upgrade requires it. You may also be prompted to create a new user.

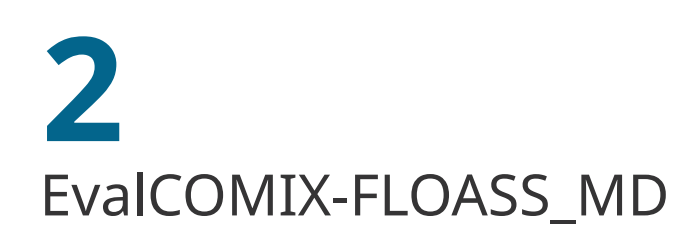

## 2.1 Installation

EvalCOMIX-FLOASS\_MD is a Block type Moodle plugin. Follow these steps to install it:

- **1.** Log in to Moodle with an administrator user.
- Follow the route: Site administration / Plugins / Install plugins.
- **3.** Upload the file moodle-block\_evalcomix-4.4.x.zip using the Choose a file button next to the Zip package field.
- **4.** Now click Install plugin from the ZIP file.

#### 2.2 Configuration

- **1.** Log in to Moodle with an administrator user.
- **2.** Follow the route: Site administration / Plugins / Blocks / EvalCOMIX-FLOASS.

|                           | Email-Daseu sen-registration |
|---------------------------|------------------------------|
|                           | Manual accounts              |
| Availability restrictions | Manage restrictions          |
| Blocks                    | Manage blocks                |
| Diocho                    | Accessibility review         |
|                           | Activity results             |
|                           | Course overview              |
|                           | Courses                      |
|                           | EvalCOMIX - FLOASS           |
|                           | Online users                 |
|                           | Recently accessed courses    |
|                           | Section links                |
|                           | Starred courses              |
|                           | Text                         |
| Caching                   | Configuration                |
|                           | Test performance             |
|                           | Cache usage                  |
|                           | Cache stores                 |

- **3.** Enter the following data:
  - a. EvalCOMIX-FLOASS Server URL.
  - b. Token.

| EvalCOMIX - FLOASS                                                                                                    |  |
|----------------------------------------------------------------------------------------------------|--|
| n                                                                                                    |  |
| s. Make <b>sure</b> that the values you enter here are right. Otherwise the integration might not work.                                |  |
| Default: https://localhost/evalcomix                                                                                                   |  |
| Here you need to enter the URL for your EvalCOMIX server. Do not include a trailing slash. ie: http://localhost/evalcomix              |  |
| Default: Empty                                                                                                    |  |
| Token generated by EvalCOMIX Server. To obtain it, access the EvalCOMIX Server control panel to register this Moodle as a LMS allowed. |  |
|                                                                                                    |  |
| ne validation button. If the validation is unsuccessful, recheck the url and token                                                     |  |
| Validate Settings                                                                                                    |  |
| Save changes                                                                                                    |  |
|                                                                                                    |  |

To find out the Token value, access EvalCOMIX-FLOASS Server and copy the token corresponding to the Moodle you are configuring. If it does not exist, you will have to create it (See section 2.3).

**4.** Press Save changes.

**5.** Click the Validate URL link and wait for the validation message.

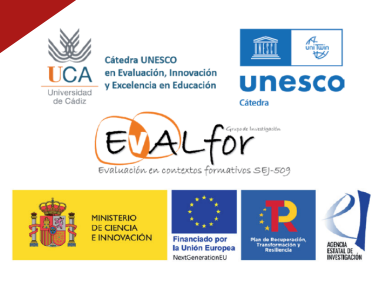

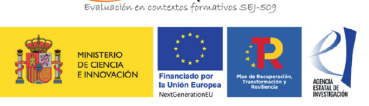